## HOW TO UPDATE YOUR SSN IN WORKDAY

The Process: This job aid provides users step-by-step instructions on how to update Social Security Numbers on Workday. *Please note this process is best to be completed using a desktop or laptop computer.* 

## **Update your Social Security Number**

1. Select the silhouette icon/your picture in the upper right-hand corner, then click "View Profile"

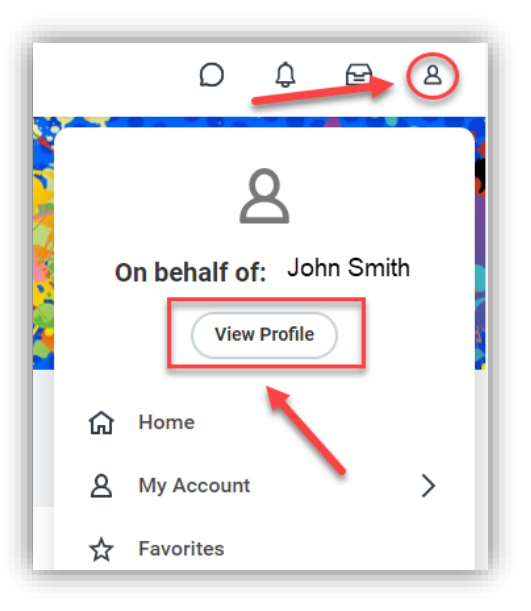

2. Click "Personal" in blue Sidebar

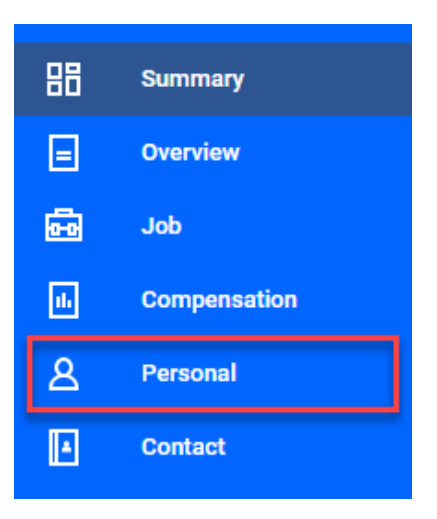

3. Click "IDs" at the top, and Edit

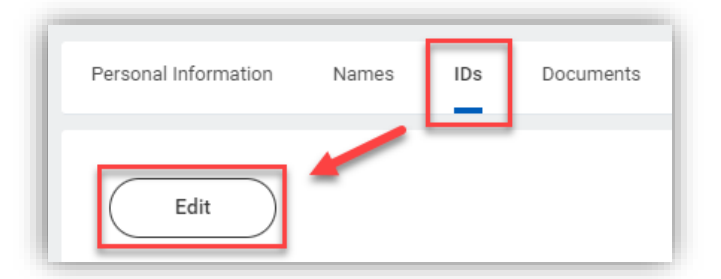

## HOW TO UPDATE YOUR SSN IN WORKDAY

4. Click "Edit" and enter your SSN in the "Add/Edit ID" box

| 5         |                       |                                      |             |             |             |                 |
|-----------|-----------------------|--------------------------------------|-------------|-------------|-------------|-----------------|
| ional IDs | 1 item                |                                      |             |             |             |                 |
| (+)       | *Country              | *National ID Type                    | Current ID  | Add/Edit ID | Issued Date | Expiration Date |
| Θ         | × United States of ∷≣ | × Social Security ∷≡<br>Number (SSN) | xxx-xx-1234 |             |             |                 |

- 5. Attach a copy of your SSN (i.e., SSN card). You will NOT be able to submit the change without attaching photo documentation of your SSN.
  - a. If you are prompted with a pending conflicting action, complete the action

| The person has pending actions that co | nflict with this one. Co | omplete the listed act    | ions before starting t | he new action. |             |
|----------------------------------------|--------------------------|---------------------------|------------------------|----------------|-------------|
| Person Cameron Hart                    |                          |                           |                        |                |             |
| Actions 1 item                         |                          |                           |                        |                |             |
| Action                                 | Effective Date           | Initiated On              | Completed On           | Status         | Assigned To |
| ID Change: John Smith                  |                          | 08/23/2022<br>02:43:44 PM |                        | In Progress    | John Smith  |

- b. Click "Open," complete the task, and click "Submit"
- c. If the completed task (i.e., pending ID Change task) resulted in your Personal Information being corrected, no further action required

| Attachments           |                 |
|-----------------------|-----------------|
|                       | Drop files here |
|                       | or              |
|                       | Select files    |
|                       |                 |
|                       |                 |
|                       |                 |
| Submit Save for Later | Cancel          |

6. Click "Submit"